## How to Install Weguard and Taplate – Sidelines Only Taplate Menu Only Applicable for Samsung Tablets from Sprint

Updated November 16, 2015 By Rod Brant

Note: this is for tablets from Sprint which don't already have Taplate on them.

- 1. Turn tablet on
- 2. Connect to WiFi Network. Settings / Wifi

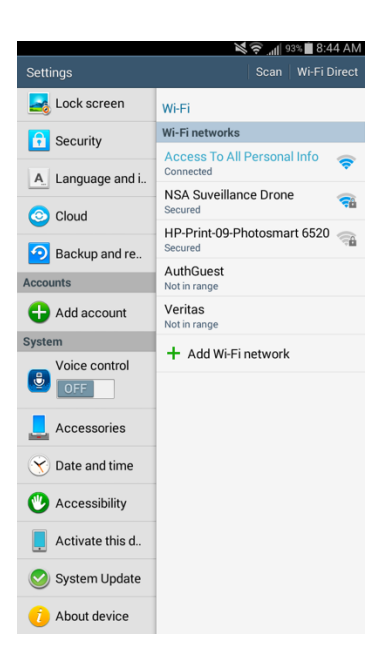

If you see this screen come up at any time, enter 2244 and press the unlock button on the keypad.

| 🖬 🔐 🗇 |                               | S:28 AM |            |  |  |  |  |
|-------|-------------------------------|---------|------------|--|--|--|--|
|       |                               |         |            |  |  |  |  |
|       |                               |         |            |  |  |  |  |
|       |                               |         |            |  |  |  |  |
|       |                               |         |            |  |  |  |  |
|       |                               |         |            |  |  |  |  |
|       |                               |         |            |  |  |  |  |
|       |                               |         |            |  |  |  |  |
|       |                               |         |            |  |  |  |  |
|       |                               |         |            |  |  |  |  |
|       |                               |         |            |  |  |  |  |
|       |                               |         |            |  |  |  |  |
|       | Please Input the Unlock Code: |         |            |  |  |  |  |
|       |                               |         |            |  |  |  |  |
|       |                               |         |            |  |  |  |  |
|       | _                             | _       |            |  |  |  |  |
|       | 1                             | 2       | 3          |  |  |  |  |
|       |                               | _       |            |  |  |  |  |
|       | Α                             | 5       | 6          |  |  |  |  |
|       | _                             |         | •          |  |  |  |  |
|       | -                             | •       |            |  |  |  |  |
|       | 1                             | 8       | y          |  |  |  |  |
|       |                               |         |            |  |  |  |  |
|       |                               | 0       |            |  |  |  |  |
|       |                               |         |            |  |  |  |  |
|       | 8                             |         | $\Diamond$ |  |  |  |  |
|       | 0                             |         |            |  |  |  |  |
|       |                               |         |            |  |  |  |  |
|       |                               |         |            |  |  |  |  |
|       |                               |         |            |  |  |  |  |
|       |                               |         |            |  |  |  |  |
|       |                               |         |            |  |  |  |  |
|       |                               |         |            |  |  |  |  |
|       |                               |         |            |  |  |  |  |
|       |                               |         |            |  |  |  |  |
|       |                               |         |            |  |  |  |  |
|       |                               |         |            |  |  |  |  |

3. Remove "Application Protect" by navigation to settings / Applications Manager / All / Menuvative and selecting uninstall

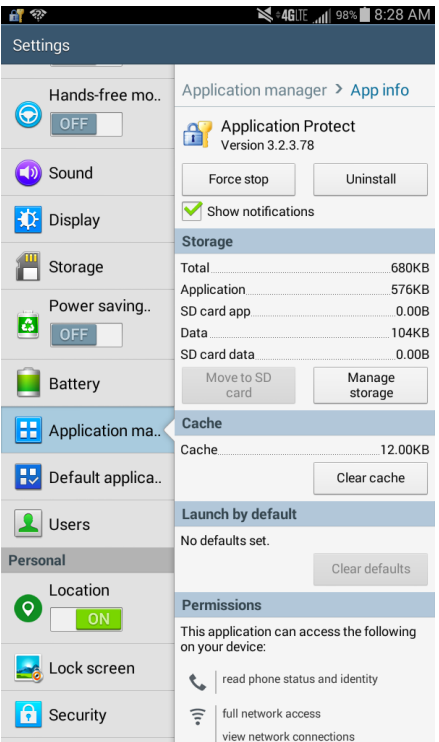

4. Remove "Menuvative" by navigation to settings / Applications Manager / All / Menuvative and selecting uninstall

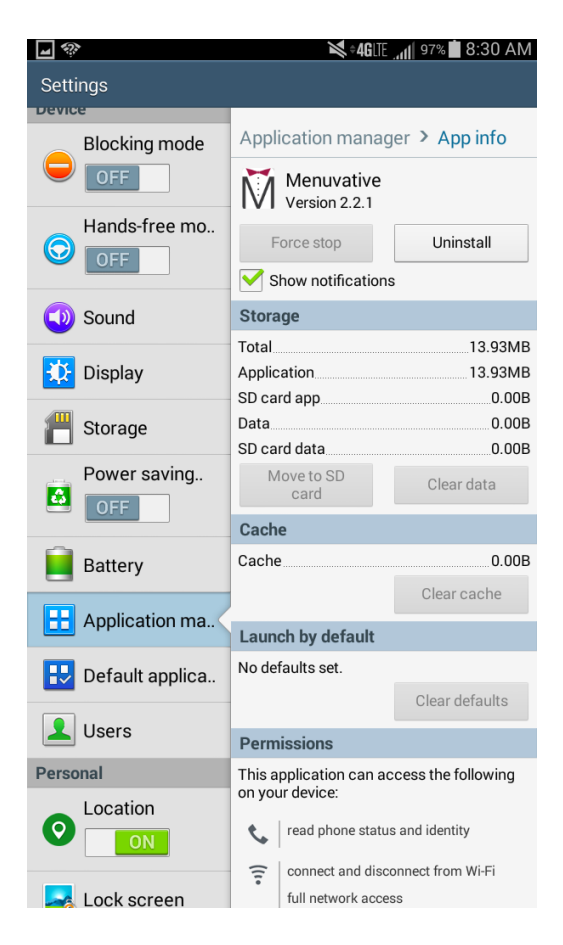

5. You need to have the correct Google account for this tablet. The correct account is <u>sidelinestoledo@gmail.com</u>

in Settings navigate to Settings / Google , then make sure the email listed is <u>sidelinestoledo@gmail.com</u> .

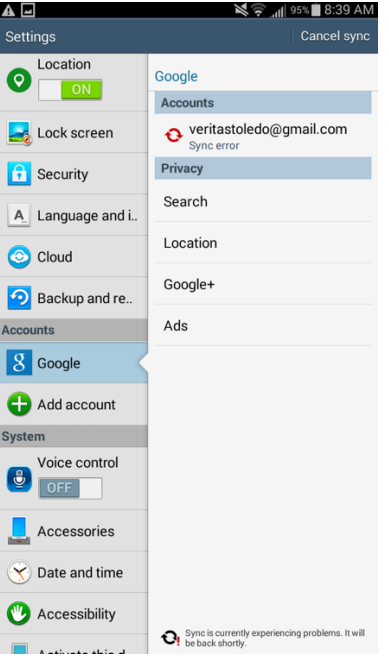

If that is not the email listed, chick on the email under accounts, then "remove account", then confirm you want it removed

| <b>A -</b>        | 95% 🕅 🧐 🖓                                                      | 8:39 AM             |                       |                                  |
|-------------------|----------------------------------------------------------------|---------------------|-----------------------|----------------------------------|
| Settings          | Remove account                                                 | Sync now            |                       | Settings                         |
| ON Location       | Google > Sync settings                                         | .:!                 |                       | <b>O</b> Location                |
| Lock screen       | 8 veritastoledo@gma<br>Google                                  | all.com             |                       |                                  |
|                   | Sync App Data<br>Last synced on 11/16/2015 8:3                 | 33 🗹                |                       | Lock screen                      |
| security          | Sync Calendar                                                  |                     |                       | Security                         |
| A. Language and i | Last synced on 12/09/2014<br>3:30 PM                           | <b>U</b> ! <b>⊻</b> | L                     | Language and i                   |
| Oloud             | Sync Contacts<br>Last synced on 12/09/2014                     | <b>O</b> ! 🗹        |                       | Cloud                            |
| Backup and re     | Sync Gmail                                                     |                     | Remo                  | ove account?                     |
| Accounts          | Last synced on 12/09/2014<br>4:18 PM                           | <b>₩</b>            | Remov                 | ing the accou<br>ts, and other c |
| 8 Google          | Sync Google Play Books<br>Last synced on 12/09/2014            | Ð! 🗹                |                       | Cancel                           |
| 🕂 Add account     | Sync Google Play Movi                                          |                     | Add ac                | count                            |
| ystem             | Last synced on 12/09/2014<br>3:29 PM                           | <b>O</b> ! 🗹        | System                |                                  |
| Voice control     | Sync Google Play Music<br>Last synced on 12/09/2014<br>3:29 PM | <b>O</b> ! 🗹        | Voice cont            | trol                             |
| Accessories       | Sync Google Play Newss<br>Last synced on 11/16/2015 8:3<br>AM  | sta<br>33 🗹         | Accessorie            | s                                |
| Y Date and time   | Sync People details                                            | 0.                  | Y Date and tim        | e                                |
| Accessibility     | 3:27 PM                                                        | cohleme It will     | V Accessibility       |                                  |
|                   | be back shortly.                                               | statutes. It Will   | A anticente albier el |                                  |

6. Go to the app store by clicking this link: http://demos.aboundsystems.com/android/WeGuard/

- a. Download the application from above link
- b. Find the file in Downloads folder on tablate or by dragging down top menu
- c. Click on the WeGuard.apk to install
- d. Accept the terms and conditions
- e License key is automatically picked

Exit out of Kiosk mode:

- f. Click Power button
- g. Notice device options "Restart, Sealed mode"
- h. Click on "Sealed Mode" and it will ask for passcode, enter 410234
- i. Click on 'Ok'

## https://play.google.com/store/apps/details?id=com.generaldevelopers.taplate

You need to log into the App store to download the app. Here are the appgs <u>sidelinestoledo@gmail.com</u> pw: sidelines@1

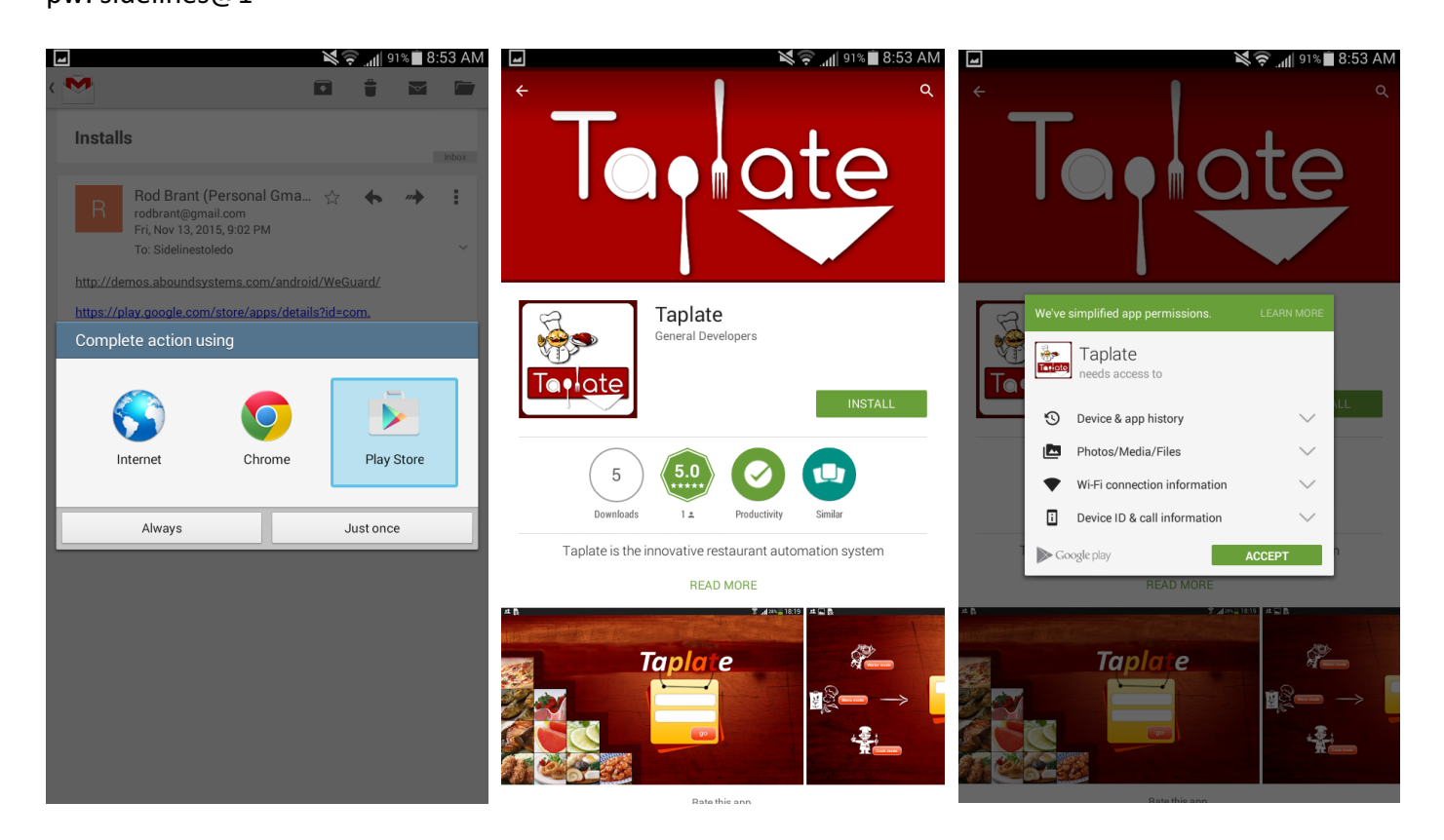

You may need to update play services. If so, click on the links and install.

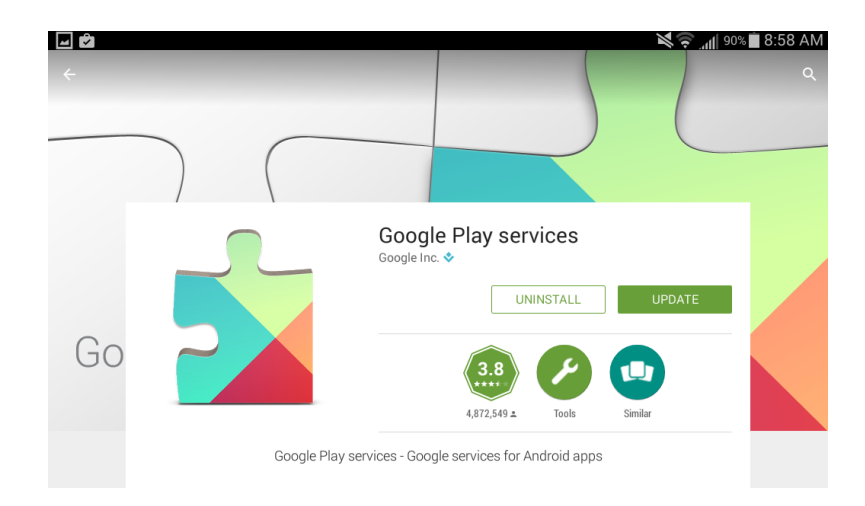

Let the update download and install. Click "Open" and accept

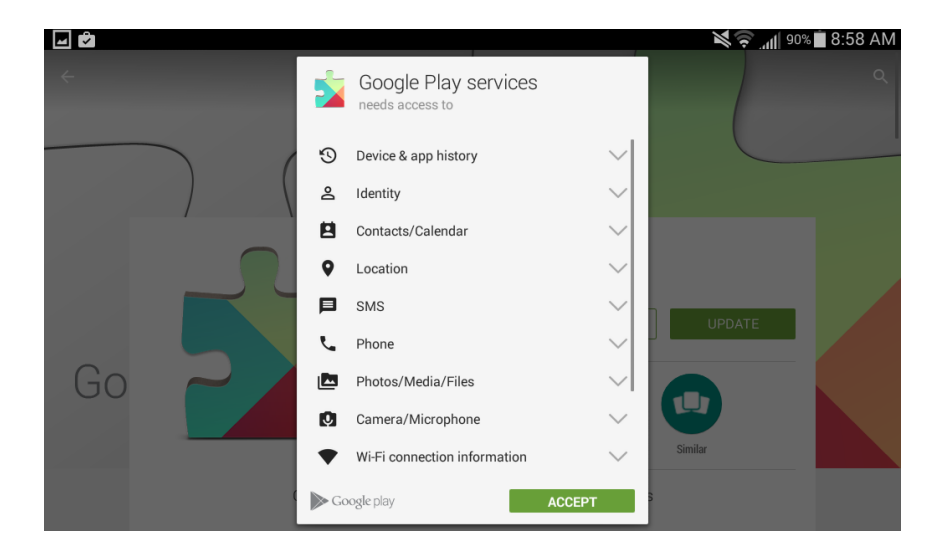

7. Before exiting the playstore, make sure the tablet is set for automatically updating the app from this point forward:

- a. Under the General tab click on 'Auto-update apps'
- b. Select the option "Auto-update apps over WiFi-only"

8. After downloading and installing Taplate (and updating google play if prompted) restart the tablet.

If Taplate doesn't start, click on the Taplate Icon and and You'll be presented with the Taplate credentials screen. Enter them and the menu will download (might take a minute or two.)

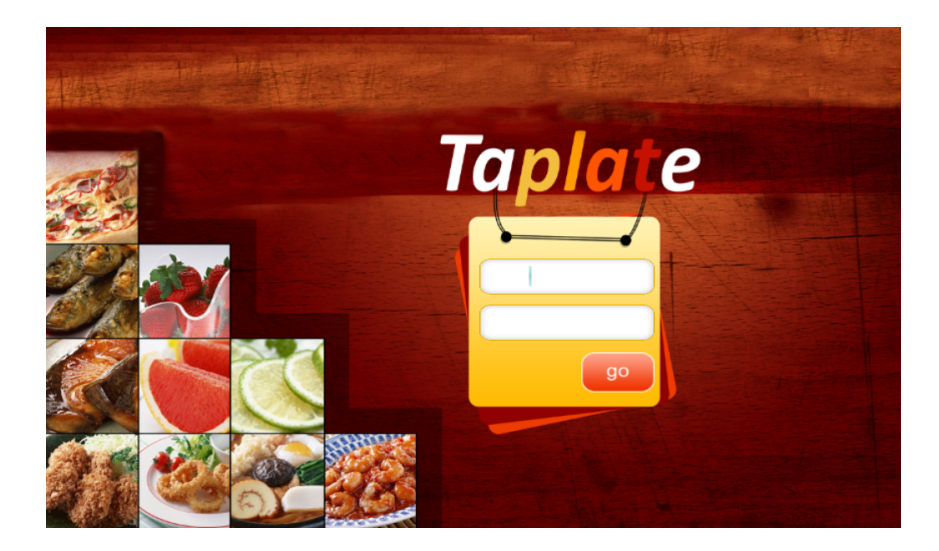

Maumee: Username - sidelinesmaumee Password - maumee@1 \*\*ACCESS CODE\*\* - 4102020

Telegraph: username - sidelinestelegraph password - telegraph@1

Access code - 4102020

WeGuard 4102234